# No Wrong Door Integrative Screener Individual-Level Aggregate Workbook v.3.0

# User Guide

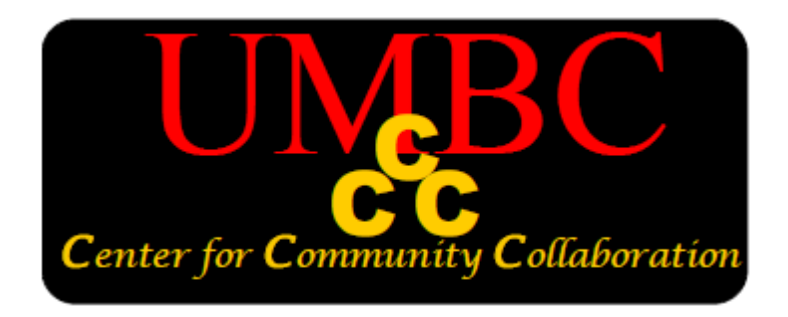

University of Maryland, Baltimore County Department of Psychology Center for Community Collaboration © 2017 Center for Community Collaboration

University of Maryland, Baltimore County Department of Psychology 1000 Hilltop Circle, Baltimore, MD 21250

All rights reserved

Printed in the United States of America

Limited Duplication License:

These materials are intended for use only by qualified professionals. The Publisher grants the individual user of this book permission to reproduce, translate, display, or distribute pages and handouts from this book within your agency or organization. This license does not grant the right to reproduce these materials for resale.

Suggested Citation:

UMBC Center for Community Collaboration (2017). *No Wrong Door Integrative Screener Individual-Level Aggregate Workbook User Guide.* Unpublished manuscript, Department of Psychology, University of Maryland, Baltimore County, Baltimore, MD.

# **Purpose of this Manual**

This user guide is intended to assist direct care service providers, agency directors/supervisors and staff to understand and incorporate integrative screening practices within their settings, using the *No Wrong Door Integrative Screener Individual-Level Aggregate Workbook*. The information contained in this guide is designed to provide:

- An overview of the *No Wrong Door Integrative Screener Individual-Level Aggregate Workbook* and general tips for administration
- Instructions to guide the use of the *No Wrong Door Integrative Screener Individual-Level Aggregate Workbook* in its electronic version using a computer or tablet
- Examples to demonstrate the overall screening process, from start-to-finish, using the No Wrong Door Integrative Screener Individual-Level Aggregate Workbook

Disclaimer. The information captured by the NWD Integrative Screener Individual-Level Aggregate Workbook is considered protected health information (PHI). The information captured should be safeguarded in accordance with an individual agency's privacy practice and the Health Insurance Portability and Accountability Act of 1996 (HIPAA). This user guide does not provide instructions on how to use the NWD Integrative Screener Individual-Level Aggregate Workbook in a manner that is HIPAA compliant. All questions regarding the security of client PHI should be directed to the HIPAA compliance or privacy officer within individual agencies.

Disclaimer. Duke University holds the copyright to the Duke Health Profile developed by Dr. George Parkerson. Duke University has granted UMBC permission to incorporate the Duke Health Profile within the *No Wrong Door Integrative Screener Individual-Level Aggregate Workbook* for the purposes of training and dissemination activities resulting from a project federally funded by SAMHSA. UMBC nor any other agency, organization or like entity may charge a fee for use of either the Duke Health Profile or the *No Wrong Door Integrative Screener Individual-Level Aggregate Workbook*. No alterations to the form of the Duke Health Profile shall be made by UMBC or those in receipt of it or other associated materials. Duke University, nor UMBC, along with any of its affiliates, will not be liable for any clinical or medical practice and treatment decisions made by those using the Duke Health Profile or *No Wrong Door Integrative Screener Workbook*.

## About the Authors

The Center for Community Collaboration (CCC) is located in the University of Maryland, Baltimore County (UMBC) Department of Psychology. The CCC was initially created as a university-community collaborative with the Infectious Disease Bureau (IDB), Prevention and Health Promotion Administration (PHPA), of the Maryland Department of Health and Mental Hygiene in 2004. Our mission has been to provide capacity building and training services for the implementation of evidence-based practices within direct care services agencies.

The following current and former CCC staff, contributed to the writing of this manual:

Carlo DiClemente, Ph.D., ABPP, Center Director W. Henry Gregory, Ph.D., Associate Director Krystle F. Pierce, M.P.P., Project Director Amber E. Q. Norwood, Ph.D., Assistant Research Scientist Letitia E. Travaglini, M.A., Project Assistant Catherine Corno, M.A., Project Assistant Meagan Graydon, M.A., Project Assistant Daniel Knoblach, M.A., Project Assistant

## Acknowledgements

Development of program materials and training curricula was supported by the following entities: Infectious Disease Bureau, Prevention and Health Promotion Administration of the Maryland Department of Health and Mental Hygiene (DHMH)

# Substance Abuse and Mental Health Services Administration (SAMHSA Grant No: SM-11-006)

We would like to acknowledge the contributions of former Center for Community Collaboration project staff as well as the individuals, partnering entities, and community-based organizations with which the CCC has had the opportunity to collaborate with as part of this project.

The CCC wants to highlight the contributions of Letitia Travaglini, M.A., who provided invaluable support in the development and design of the *NWD Integrative Screener*, specifically for the electronic version of the screener. This program would not have been possible without her knowledge of Excel® and dedication to excellence in achieving the formatting and scoring mechanisms of the electronic version of the *NWD Integrative Screener*.

# **CONTACT US**

Questions regarding the content of this user guide, use of the No Wrong Door Integrative Screener Individual-Level Aggregate Workbook, and requests for technical assistance should be directed to:

# **Center for Community Collaboration**

Address University of Maryland, Baltimore County Department of Psychology 1000 Hilltop Circle Baltimore, Maryland 21250

Phone 410-455-5840

**Fax** 410-455-3866

**Email** communitycollaboration@umbc.edu

Website http://communitycollaboration.umbc.edu

### Using the NWD Integrative Screener as a Data Collection Tool Individual-Level Aggregate Workbook

The *NWD Integrative Screener* is designed to be user friendly for providers and agencies. Many items and health domains that agencies are often required to report to local, state, and/or federal entities have been included to help reduce reporting burden. In addition to lessening reporting burden, it can help with initial treatment planning or treatment plan updates. As a way to help with the reporting or treatment planning process, providers can collect individual-level data for one client across multiple time points to see the degree to which symptoms and level of risk change as the client is engaged in treatment using the *Individual-Level Aggregate Workbook*.

### **Using the Data Collection Tool**

It is important to note that client names will not be included in the *Individual-Level Aggregate Workbook*. All client responses will be identified based on client ID.

Each row of data represents a time point at which the *NWD Integrative Screener* was completed for a single client. For each time point, the data collection tool tracks:

- □ Subscale scores for each health domain
- □ Referral need, agreement, and whether the referral was made (yes/no)
- □ Readiness ratings for each health domain
- □ Individual items score

| ~  |      | 1      |        |        |   |   |   | 1 |   |   | 1 | 1 |   |   | 1 | 1 | 1 |   | 1 |     |
|----|------|--------|--------|--------|---|---|---|---|---|---|---|---|---|---|---|---|---|---|---|-----|
| 7  | DATA | 24.999 | 25.000 | 22.222 | 0 | 3 | 2 | 0 | 0 | 0 | 0 | 0 | 3 | 4 | 0 | 1 | 0 | 0 | 0 | N/A |
| 8  | DATA | 49.998 | 50     | 22.222 | 0 | 3 | 3 | 0 | 0 | 0 | 4 | 0 | 2 | 3 | 0 | 1 | 0 | 0 | 1 | 0   |
| 9  | DATA | 33.332 | 50     | 22.222 | 0 | 3 | 3 | 0 | 0 | 0 | 4 | 0 | 1 | 4 | 0 | 1 | 0 | 0 | 0 | N/A |
| 10 | DATA | 41.665 | 25     | 22.222 | 0 | 3 | 4 | 0 | 0 | 0 | 4 | 0 | 0 | 4 | 0 | 1 | 0 | 0 | 1 | 0   |
| 11 | DATA | 24.999 | 25     | 22.222 | 0 | 3 | 2 | 0 | 0 | 0 | 0 | 0 | 0 | 4 | 0 | 1 | 0 | 0 | 0 | N/A |

### Individual-Level Aggregate Workbook

For each time point, the *Individual-Level Aggregate Workbook* tracks:

- Subscale scores with graphs to show change in scores where appropriate (physical health status, mental health symptom severity, resiliency, substance abuse, sexual health risk)
- □ Whether a referral was needed and made (when indicated)
- □ Readiness ratings for each health domain
- Frequency counts and/or average scores for individual items

To obtain individual-level data, two Excel® workbooks must be open on the computer:

- 1) The *NWD Integrative Screener* workbook (either client or provider version)
- 2) The Individual-Level Aggregate Workbook

**IMPORTANT:** Make sure you are opening and saving a new version of the *NWD Integrative Screener* Excel® workbook for each time point. Data is only stored for one time point within each *NWD Integrative Screener* Excel® workbook. Overwriting a client's responses at a given time point will also change the data presented within the **Data Sheet** tab of the workbook. Additional rows of data cannot be added in the *NWD Integrative Screener* Excel® workbook

The next few pages outline steps for obtaining individual-level data using the *Individual-Level Data Aggregate Workbook*.

For technical assistance and support or to request a copy of the *Individual-Level Aggregate Workbook* please contact UMBC's Center for Community Collaboration at 410-455-5840 or communitycollaboration@umbc.edu.

#### Steps for Using the Individual-Level Aggregate Workbook

1. Upon completing pages 1-6 and the **Interview Page** of the *NWD Integrative Screener* electronically, values for responses at the given time point will populate in the **Data Sheet** tab in the *NWD Integrative Screener* Excel® workbook.

|    | А    | С          | D             | E              | F            | G            | Н           | I           | J          | K             | L           | М            | N          | 0            | Р       |      |
|----|------|------------|---------------|----------------|--------------|--------------|-------------|-------------|------------|---------------|-------------|--------------|------------|--------------|---------|------|
|    |      | TO K       | EEP A         | LIST O         | F ALL        | INTEG        | RATIVE      | SCRE        | ENER I     | DATA.         | COPY        |              |            |              |         |      |
|    |      |            |               |                | AL           |              |             | W 5         |            | · · · · ·     |             |              |            | TO           |         |      |
| 1  |      |            |               | STEIT          | INTO         | THE 'N       |             |             | nt Data    |               | 1           |              |            |              | ΔΝΓ     |      |
| 1  |      | •          |               |                |              | Resilienc    |             |             | Dhysio     |               |             |              |            | Montal Har   | lth.    | -    |
| 2  |      |            |               |                |              | Nesilienc    | Ŷ           |             | Filysic    | aineailli     |             |              |            | Mental Hea   | uui     | - 11 |
| 3  |      |            |               |                | max          | = 100; cut-o | ff < 50     |             | max = 100; | cut-off = 50  | )           |              | max        | = 100; cut-o | ff = 50 |      |
| 4  | ITEM | ID         | AgName        | DATE           | Emo We       | II Self-Este | Soc Heal    | tPhys Hea   | a Perc Hea | al Disability | / Pain      | Anx-Dep      | or Depress | ic Anxiety   | Trauma  |      |
| 5  | DATA | 3400       | UM Outpa      | 02/10/16       | 100          | 70           | 50          | 20          | 0          | 0             | 50          | 14.286       | 10         | 24.999       | 25      |      |
| 6  |      |            |               |                |              |              |             |             |            |               |             |              |            |              |         |      |
| 7  |      |            |               |                |              |              |             |             |            |               |             |              |            |              |         |      |
| 8  |      |            |               |                |              |              |             |             |            |               |             |              |            |              |         |      |
| 9  |      |            |               |                |              |              |             |             |            |               |             |              |            |              |         |      |
| 10 |      |            |               |                |              |              |             |             |            |               |             |              |            |              |         | -    |
| 11 |      |            |               |                |              |              |             |             |            |               |             |              |            |              |         | -    |
| 13 |      |            |               |                |              |              |             |             |            |               |             |              |            |              |         |      |
| 14 |      |            |               |                |              |              |             |             |            |               |             |              |            |              |         |      |
| 15 |      |            |               |                |              |              |             |             |            |               |             |              |            |              |         |      |
| 16 |      |            |               |                |              |              |             |             |            |               |             |              |            |              |         |      |
| 17 |      |            |               |                |              |              |             |             |            |               |             |              |            |              |         |      |
| 18 |      |            |               |                |              |              |             |             |            |               |             |              |            |              |         | -    |
| 19 | Page | 1 of 6 Pag | e 2 of 6 / Pa | ge 3 of 6 🖉 Pa | age 4 of 6 📈 | Page 5 of 6  | Page 6 of 6 | Interview I | Page Scori | ng She 🛨 📕 D  | ata Sheet 🧹 | Feedback She | eets 🛛 🚛   |              | •       |      |

*Note.* If the **Data Sheet** tab is not currently visible in the *NWD Integrative Screener* Excel® workbook, the tab is likely hidden. To unhide, right-click any of the tabs and from the options select "unhide". A menu of the hidden tabs will appear, select the **Data Sheet** tab and then click OK.

2. Open the **Data Sheet** tab (shown above). Right click on the row number in the **Data Sheet** tab containing the client's responses (to highlight the entire row) and select "Copy."

|       | А                   | C            |       | D        | E        | F             | G            | Н         |
|-------|---------------------|--------------|-------|----------|----------|---------------|--------------|-----------|
|       |                     | тс           | ) KE  | EP A     | LIST C   | <b>DF ALL</b> | INTEGI       | RATIVE    |
|       |                     |              |       |          |          | Δι            |              |           |
|       |                     |              |       |          |          |               |              |           |
| 1     |                     |              |       | ND PA    | STEIT    | <b>INTO</b>   | THE 'N       | WD IS A   |
| 2     |                     |              |       |          |          |               | Resiliency   | /         |
| 3 А   | rial - 11           | · A A        | \$ -  | % , 🔤    |          | max           | = 100; cut-o | ff < 50   |
| 4     | 3 I 🗏 🦄             | - <u>A</u> - | 🗄 - 🕻 | 0 .00 💞  | DATE     | Emo We        | ll Self-Este | Soc Healt |
| 5     | Cut                 | 3            | 400 U | IM Outpa | 02/10/16 | 6 100         | 70           | 50 2      |
| <br>7 | <u>с</u> ору        |              |       |          |          |               |              |           |
| - í   | Paste Opti          | ons:         |       |          |          |               |              |           |
| 8     | Ê                   |              |       |          |          |               |              |           |
| 10    | Paste <u>S</u> pec  | ial          |       |          |          |               |              |           |
| 11    | Insert              |              |       |          |          |               |              |           |
| 12    | Delete              |              |       |          |          |               |              |           |
| 13    | Clear Co <u>n</u> t | ents         |       |          |          |               |              |           |

3. Open the *Individual-Level Aggregate Workbook* and paste the responses on the next available line in the Raw Data tab. Since values are attached to code within the *NWD Integrative Screener* workbook, you will need to "Paste as Values" rather than pasting as you normally would. To do this, right click the row number in the *Individual-Level Aggregate Workbook* and select the paste option designated by the "<u>123 clipboard</u>" icon. Alternatively, you can select "Paste Special" and select the "<u>Values</u>" option.

| 0<br>7<br>8<br>9<br>10 | ¥<br>1 | Cut<br>Copy<br>Pale Options:                                                                                                    | <u>OR</u> | Paste Spe<br>Paste<br>All<br>Value | ecial<br>nulas<br>es                            | P | All using Sour     All except bo     Column width     Errmulae app | rce theme<br>rders                               |                        | 71<br>7/1<br>7/1 |
|------------------------|--------|----------------------------------------------------------------------------------------------------|-----------|------------------------------------|-------------------------------------------------|---|--------------------------------------------------------------------|--------------------------------------------------|------------------------|------------------|
| LU -<br>L1<br>L2<br>L3 |        | 123         fx         fill         %         image: second second se |           | Value Form Com Valid               | es<br>na <u>t</u> s<br>iments<br>latio <u>n</u> |   | Column width<br>Formulas and<br>Values and n<br>All merging co     | ns<br>I number fo<br>umber form<br>onditional fo | rmats<br>ats<br>ormats |                  |

Note. Pasting without specifying the Values option will result in error messages.

4. Repeat steps 1 through 3 to add new time points within the *Individual-Level Aggregate Workbook*.

**IMPORTANT:** The provider will have a copy of the *Individual-Level Aggregate Workbook* for each client. The workbook can hold *Integrative Screener* data for a client up to 5 time points (e.g., baseline, 3 months, 6 months, 9 months, and discharge).

**Note**. Tables displayed in the *Health Domain Sheets* (see below) are currently set to read up to five data points to readily display data collected every three (3) months for a one year period. Ways to adjust this to include more time points will be discussed below.

|                                                 | 1. COF | Y DATA (R)<br>2. PASTE A | OW 5) FRO<br>S 'VALUES | DM 'DATA S<br>S' (RIGHT C<br>**DO | HEET WITH<br>LICK> PA<br>NOT ALTER<br>Resiliency | IN THE IN<br>ST SPECIA<br>ROWS 2-1 | TEGRATIV<br>NL> VAL<br>5!!** | E SCREEN<br>UES [123 C | ER WORK<br>lipboard]) | воок  |         |       |
|-------------------------------------------------|--------|--------------------------|------------------------|-----------------------------------|--------------------------------------------------|------------------------------------|------------------------------|------------------------|-----------------------|-------|---------|-------|
|                                                 |        |                          |                        | n                                 | max = 100; cut-off < 50 max = 100; cut-off = 50  |                                    |                              |                        |                       |       |         |       |
| ITEM                                            | ID     | AgName                   | DATE                   | Emo<br>Well-being                 | Self-Esteem                                      | Soc Health                         | Physical<br>Health           | Perceived<br>Health    | Disability            | Pain  | Anx-Dep | oi De |
| MEANS<br>(if applicable)                        |        |                          |                        | 84.00                             | 70.00                                            | 56.00                              | 26.00                        | 30.00                  | 0.00                  | 50.00 | 25.71   | :     |
| Freq.Counts (if<br>applicable;<br>report 'YES') |        |                          |                        |                                   |                                                  |                                    |                              |                        |                       |       |         | _     |
| DATA                                            | 3400   | utpatient Psy            | 04/03/15               | 100                               | 70                                               | 50                                 | 20                           | 0                      | 0                     | 50    | 14.286  | 1     |
| DATA                                            | 3400   | utpatient Psy            | 06/12/15               | 70                                | 70                                               | 60                                 | 30                           | 50                     | 0                     | 50    | 42.858  |       |
| DATA                                            | 3400   | utpatient Psy            | 08/07/15               | 70                                | 70                                               | 70                                 | 30                           | 50                     | 0                     | 50    | 28.572  |       |
| DATA                                            | 3400   | utpatient Psy            | 10/03/15               | 80                                | 70                                               | 50                                 | 30                           | 50                     | 0                     | 50    | 28.572  |       |
| DATA                                            | 3400   | utpatient Psy            | 02/10/16               | 100                               | 70                                               | 50                                 | 20                           | 0                      | 0                     | 50    | 14.286  |       |

#### Additional Aspects of the Individual-Level Aggregate Workbook

Raw Data / Data Codebook / Demographics / Physical Health / Mental Health / Substance Use / HIV-ID Risk / HIV-ID Testing

#### Raw Data Tab

Within the **Raw Data** tab, means (averages) and frequency counts are calculated (when applicable) to give an overall understanding of the client's functioning across time. Also included are cut-off scores indicating referral needs for each health domain/subscale.

#### Data Codebook Tab

The **Data Codebook** tab provides information on each of the subscales and individual items listed, including ranges and cut-off scores needed to determine subscale referral needs, as well as value labels for each individual item (e.g., 0 = None, 1 = Some, 2 = A Lot).

#### **Health Domain Sheets**

There are health domain tabs (Demographics, Physical Health, Mental Health, Substance Use, HIV-ID Risk, HIV-ID Testing, and Stigma) that display output similar to what is presented on the electronic **Feedback Sheets** within the *NWD Integrative Screener* workbook. The information included in the health domain sheets is automatically populated based on the data copied from the *NWD Integrative Screener* workbook. There are some aspects that are consistent across all health domain sheets that are worth noting before looking at the information specific to each health domain:

Data Collection Dates: The user entering or reviewing the data will need to <u>manually type in</u> today's date and the range of dates for which the data apply (i.e., dates for the first and last time point entered into the dataset) on the **Demographics** tab; dates will automatically copy over to the other health domain sheets. Specific instructions for this are included in comments within the cells (marked with a red arrow).

| No Wrong Door Integrative Screener 3.0<br>Individual-Level Data |               |          |           |          |   |  |  |  |  |  |  |
|-----------------------------------------------------------------|---------------|----------|-----------|----------|---|--|--|--|--|--|--|
|                                                                 | $\rightarrow$ | Demogra  | phic Info | mation   |   |  |  |  |  |  |  |
| Coday's Date:         06/09/15         Client ID:         3400  |               |          |           |          |   |  |  |  |  |  |  |
| Data Collected Betw                                             | veen:         | 04/03/15 | to        | 06/09/15 | < |  |  |  |  |  |  |
| Number of Screene                                               | rs Complete   | d: 🔨     |           | 5        |   |  |  |  |  |  |  |
| i i                                                             |               |          |           |          |   |  |  |  |  |  |  |

□ Tables: As previously noted, tables are currently set to display up to five (5) timepoints.

|         |   |         | Sex/Drug-Li | nked Beha | avior        |      | Other Ris | k        |   |
|---------|---|---------|-------------|-----------|--------------|------|-----------|----------|---|
| Date    |   | High Se | More Fre    | Self-     | 💌 Recoverj 👻 | Jail |           | - Needle | - |
| 04/03/1 | 5 | Yes     | Yes         | Yes       | No           | No   | No        | No       |   |
| 06/12/1 | 5 | Yes     | Yes         | No        | No           | No   | No        | No       |   |
| 08/07/1 | 5 | Yes     | No          | No        | No           | No   | No        | No       |   |
| 10/03/1 | 5 | No      | No          | No        | No           | No   | No        | No       |   |
| 02/10/1 | 6 | No      | No          | No        | No           | No   | No        | No       | 1 |

If needed, tables can be expanded to include additional time points:

1) Left click on the small black triangle in the bottom right corner of the table

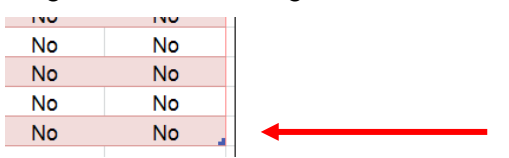

2) Drag down to include the desired number of rows

|   |          |             | Sex/Drug-Lir | ked Beha | vior       |      | Other Risk | (        |
|---|----------|-------------|--------------|----------|------------|------|------------|----------|
|   | Date     | 👻 High Se 👻 | More Fre 👻   | Self-    | Recovery - | Jail | 🚽 IDU 🔄    | Needle 💌 |
|   | 04/03/15 | Yes         | Yes          | Yes      | No         | No   | No         | No       |
| l | 06/12/15 | Yes         | Yes          | No       | No         | No   | No         | No       |
|   | 08/07/15 | Yes         | No           | No       | No         | No   | No         | No       |
|   | 10/03/15 | No          | No           | No       | No         | No   | No         | No       |
| - | 02/10/16 | No          | No           | No       | No         | No   | No         | No       |
| I |          |             |              |          |            |      |            |          |
| ø | 3        |             |              |          |            |      |            |          |
|   |          |             |              |          |            |      |            |          |

 To delete rows, simply drag up to remove desired rows and then clear the contents from the rows that are no long included in the table

|                                              |                         | Sex/Drug-Li           | nked Beha               | vior                  |                          | Other Risk           |                          |               |                                                                  |                  |
|----------------------------------------------|-------------------------|-----------------------|-------------------------|-----------------------|--------------------------|----------------------|--------------------------|---------------|------------------------------------------------------------------|------------------|
| Date                                         | 👻 High Se               | More Fre              | Self-                   | Recover               | Jail 🔽                   | IDU 💌                | Needle                   | -             |                                                                  |                  |
| 04/03/15                                     | Yes                     | Yes                   | Yes                     | No                    | No                       | No                   | No                       |               |                                                                  |                  |
| 06/12/15                                     | Yes                     | Yes                   | No                      | No                    | No                       | No                   | No                       | Arial         | - 11 - A                                                         | A \$ - 9         |
| 08/07/15                                     | Yes                     | No                    | No                      | No                    | No                       | No                   | No                       | B I           | = 🕭 - A                                                          | + <u> </u> + €.0 |
| 10/03/15                                     | No                      | No                    | No                      | No                    | No                       | No                   | No                       |               |                                                                  |                  |
| 02/10/16                                     | No                      | No                    | No                      | No                    | No                       | No                   | No                       | Xc            | ut.                                                              |                  |
|                                              |                         |                       |                         |                       |                          |                      |                          | 00 0          | ur.                                                              |                  |
|                                              | SHIR                    | Referral              | Risk Redu               | ction Referra         | HIV/ID Tes               | ting Referral        | Overall                  |               | ору                                                              |                  |
| Date                                         | Risk-SH                 | Ref Made              | Risk-RR                 | 🖌 Ref Made 💌          | Risk-Tes                 | 🛛 Ref Made 💌         | Readines                 | P B           | aste Options:                                                    |                  |
| 04/03/15                                     | No                      | N/A                   | No                      | N/A                   | Yes                      | No                   | NI/A                     |               | يكس ريك                                                          |                  |
|                                              |                         |                       |                         |                       |                          | NU                   | IN/A                     |               |                                                                  |                  |
| 06/12/15                                     | Yes                     | No                    | Yes                     | No                    | Yes                      | No                   | N/A                      |               | 💕 📃                                                              |                  |
| 06/12/15<br>08/07/15                         | Yes<br>Yes              | No<br>No              | Yes<br>Yes              | No<br>No              | Yes                      | No                   | N/A<br>N/A<br>N/A        | P             | aste <u>S</u> pecial                                             |                  |
| 06/12/15<br>08/07/15<br>10/03/15             | Yes<br>Yes<br>Yes       | No<br>No<br>No        | Yes<br>Yes<br>Yes       | No<br>No<br>No        | Yes<br>Yes<br>Yes        | No<br>No<br>No       | N/A<br>N/A<br>N/A        | P.<br>Ir      | aste <u>S</u> pecial                                             |                  |
| 06/12/15<br>08/07/15<br>10/03/15<br>02/10/16 | Yes<br>Yes<br>Yes<br>No | No<br>No<br>No<br>N/A | Yes<br>Yes<br>Yes<br>No | No<br>No<br>No<br>N/A | Yes<br>Yes<br>Yes<br>Yes | No<br>No<br>No<br>No | N/A<br>N/A<br>N/A<br>N/A | P.<br>Ir<br>D | sert                                                             |                  |
| 06/12/15<br>08/07/15<br>10/03/15<br>02/10/16 | Yes<br>Yes<br>Yes<br>No | No<br>No<br>N/A       | Yes<br>Yes<br>Yes<br>No | No<br>No<br>N/A       | Yes<br>Yes<br>Yes<br>Yes | No<br>No<br>No<br>No | N/A<br>N/A<br>N/A<br>N/A | P.<br>Ir<br>D | aste <u>S</u> pecial<br>nsert<br>elete<br>lear Co <u>n</u> tents | •                |

A brief description of the information captured in each of the Health Domain Sheets in the *Individual-Level Aggregate Workbook* is provided below.

#### Demographics

- Stable demographic items from the initial screen (e.g., date of birth, age, sex assigned at birth)
- List of additional characteristics at each time point

|            |           | Fi           | rom Initial S | creen on:   | 04/03/15     |                  |              |
|------------|-----------|--------------|---------------|-------------|--------------|------------------|--------------|
|            |           | Da           | te of Birth:  | 03/15/81    |              |                  |              |
|            |           | Age (at fir  | st screen):   | 34          |              |                  |              |
|            |           | Countr       | y of Origin:  | USA         |              |                  |              |
|            |           | Primary      | Language:     | English     |              |                  |              |
|            |           |              | Race:         | Black/Afric | an America   | an Native Hawaii |              |
|            |           |              | Ethnicity:    | Not Hispar  | nic/Latino(a | )                |              |
|            |           | Sex Assign   | ed at Birth:  | Female      |              |                  |              |
| In         |           | Time Deliver |               |             |              |                  |              |
| Intormatio | on Across | Time Points  |               | Matauru     | _            |                  | Council      |
| Date       | Time in   | Housin       | Educati       | Veteran     | Jail         | Gender           | Sexual       |
| Ť          | the Ut Y  | Ý            | Ť             | Status V    | Ť            | Identity 🚩       | Unentation V |
| 04/03/15   | N/A       | Rent or      | Some          | No          | No           | Female           | Straight/    |
|            | (born in  | Own          | College       |             |              |                  | Heterosexual |
|            | US)       | House/Apt    |               |             |              |                  |              |
| 06/12/15   | No        | No Change    | No            | No          | No           | No Change        | No Change    |
|            | Change    |              | Change        | Change      | Change       |                  |              |
|            |           |              |               |             |              |                  |              |
| 08/07/15   | No        | No Change    | No            | No          | No           | No Change        | No Change    |
|            | Change    | 5            | Change        | Change      | Change       | 5                | 5            |
|            |           |              |               | 5           | 5            |                  |              |
| 10/03/15   | No        | No Change    | No            | No          | No           | No Change        | No Change    |
| 10/00/10   | Change    | No onlange   | Change        | Change      | Change       | No onlange       | No onlange   |
|            | onange    |              | onunge        | onunge      | onunge       |                  |              |
| 00/40/40   | N         | No Change    | Ma            | Ne          | NI-          | No Change        | Na Change    |
| 02/10/16   | Channel   | No Change    | Channel       | Channe      | Channel      | No Change        | No Change    |
|            | Change    |              | Change        | Change      | Change       |                  |              |

#### **Physical Health**

- Graph of changes in physical health status (general physical health, perceived health, disability, and pain) across time
- □ Table of subscale scores at each time point
- □ Table of engagement with primary and prenatal care at each time point
- Table of identified risk and referral needs at each time point
- Readiness rating for addressing physical health concerns at each time point

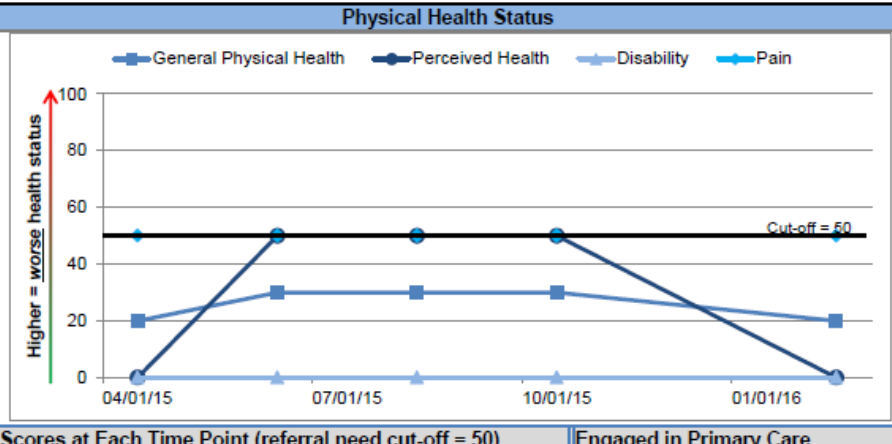

| Scores at | t Each Time | e Point (referral n | eed cut-off = | 50)  | Engaged in Prin | nary Care                     |
|-----------|-------------|---------------------|---------------|------|-----------------|-------------------------------|
| Date      | GPH         | Perc'd Health       | Disability    | Pain | PC Provider?    | Years since last<br>dr. visit |
| 04/03/15  | 20          | 0                   | 0             | 50   | No              | 2.84                          |
| 06/12/15  | 30          | 50                  | 0             | 50   | No              | 2.84                          |
| 08/07/15  | 30          | 50                  | 0             | 50   | No              | 3.18                          |
| 10/03/15  | 30          | 50                  | 0             | 50   | No              | 3.18                          |
| 02/10/16  | 20          | 0                   | 0             | 50   | No              | 3.69                          |

| Prenatal ( | Care      |                | Risk Identified & Referral Made<br>Note. No referral made in follow-up screens could indicate that client is<br>already engaged in care. Readiness ratings are then based on client's<br>interest in staying linked to care. |       |          |           |  |  |  |  |
|------------|-----------|----------------|----------------------------------------------------------------------------------------------------|-------|----------|-----------|--|--|--|--|
| Date       | Pregnant? | Prenatal Care? | Date                                                                                                    | Risk? | Ref Made | Readiness |  |  |  |  |
| 04/03/15   | No        | FALSE          | 04/03/15                                                                                                    | Yes   | No       | 6         |  |  |  |  |
| 06/12/15   | No        | FALSE          | 06/12/15                                                                                                    | Yes   | No       | 6         |  |  |  |  |
| 08/07/15   | No        | FALSE          | 08/07/15                                                                                                    | Yes   | No       | 6         |  |  |  |  |
| 10/03/15   | No        | FALSE          | 10/03/15                                                                                                    | Yes   | No       | 6         |  |  |  |  |
| 02/10/16   | No        | FALSE          | 02/10/16                                                                                                    | Yes   | No       | 6         |  |  |  |  |

#### Health

- □ Graph of changes in resiliency factors (general emotional well-being, social health, self-esteem) across time
- □ Graph of changes in mental health symptoms (depression, anxiety, trauma, suicide) across time
- □ Table of symptom severity subscale scores at each time point along with cut-off scores at which referrals are indicated
- □ Table of identified risk and referral needs at each time point
- □ Readiness rating for addressing mental health concerns at each time point

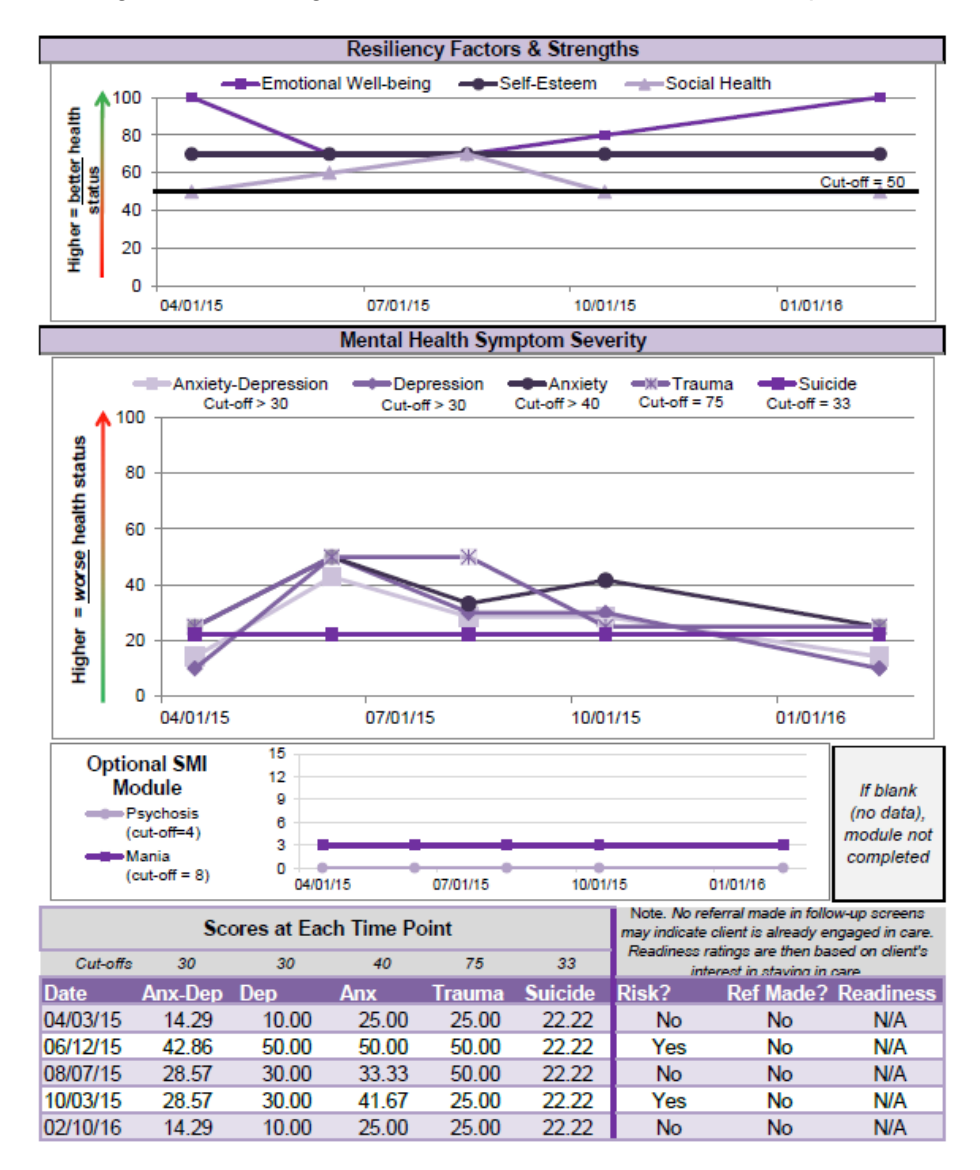

#### Substance Use

- □ Graph of changes in substance use severity (alcohol, tobacco, illicit drugs, misuse of prescription medications, sex/drug-linked behavior) across time
- □ Table of subscale scores and illicit drugs used (within past three months) at each time pointalong with cut-off scores at which referrals are indicated
- □ Table of identified risk and referral needs at each time point
- □ Readiness rating for addressing substance use concerns at each time point

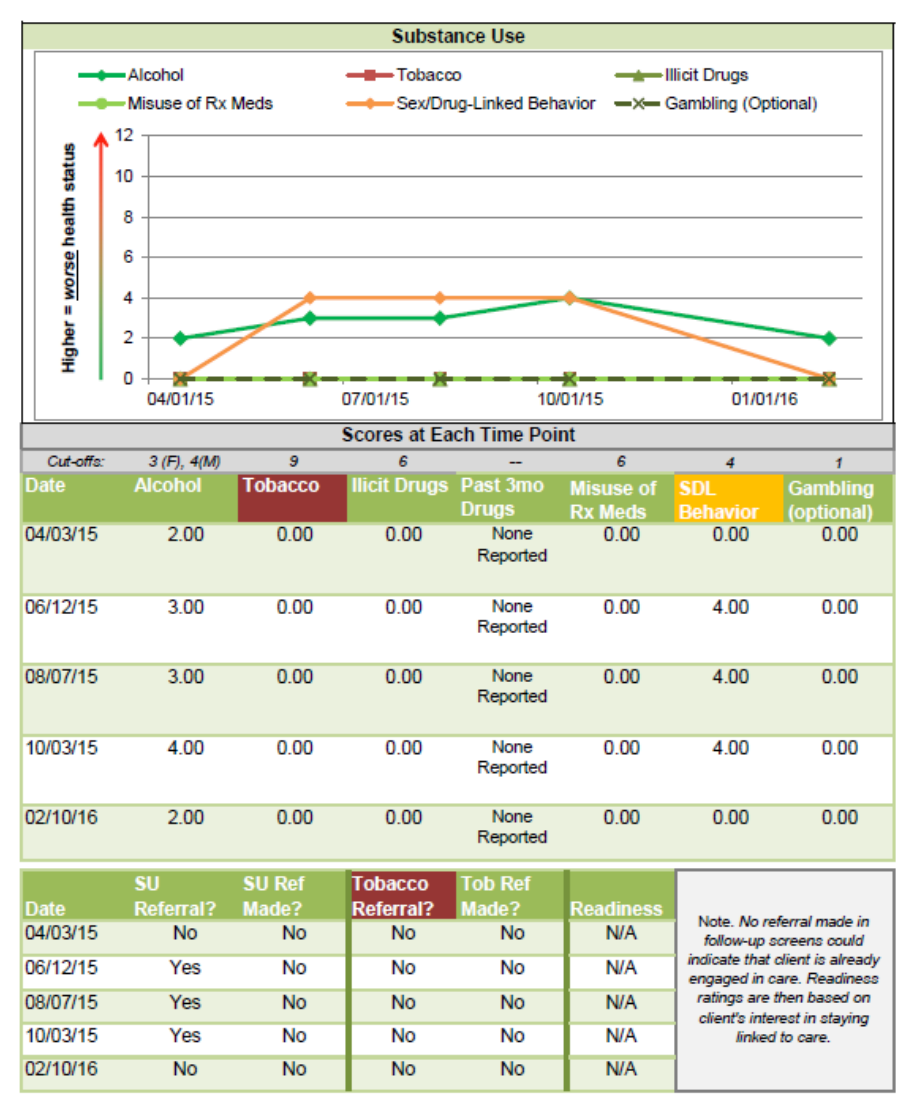

#### **HIV-ID Risk**

- □ Graphs of changes in HIV/ID risk behavior (sex/drug-linked behavior, sexual risk behavior, needle sharing, incarceration) across time, including a legend for cut-off scores
- □ Tables of subscale scores at each time point
- □ Tables of identified risk and referral needs at each time point for Sexual Health in
- Recovery/Sexual Health Programming, Sexual Risk Reduction Counseling, and HIV/IDTesting Readiness rating for addressing HIV/ID risk at each time point

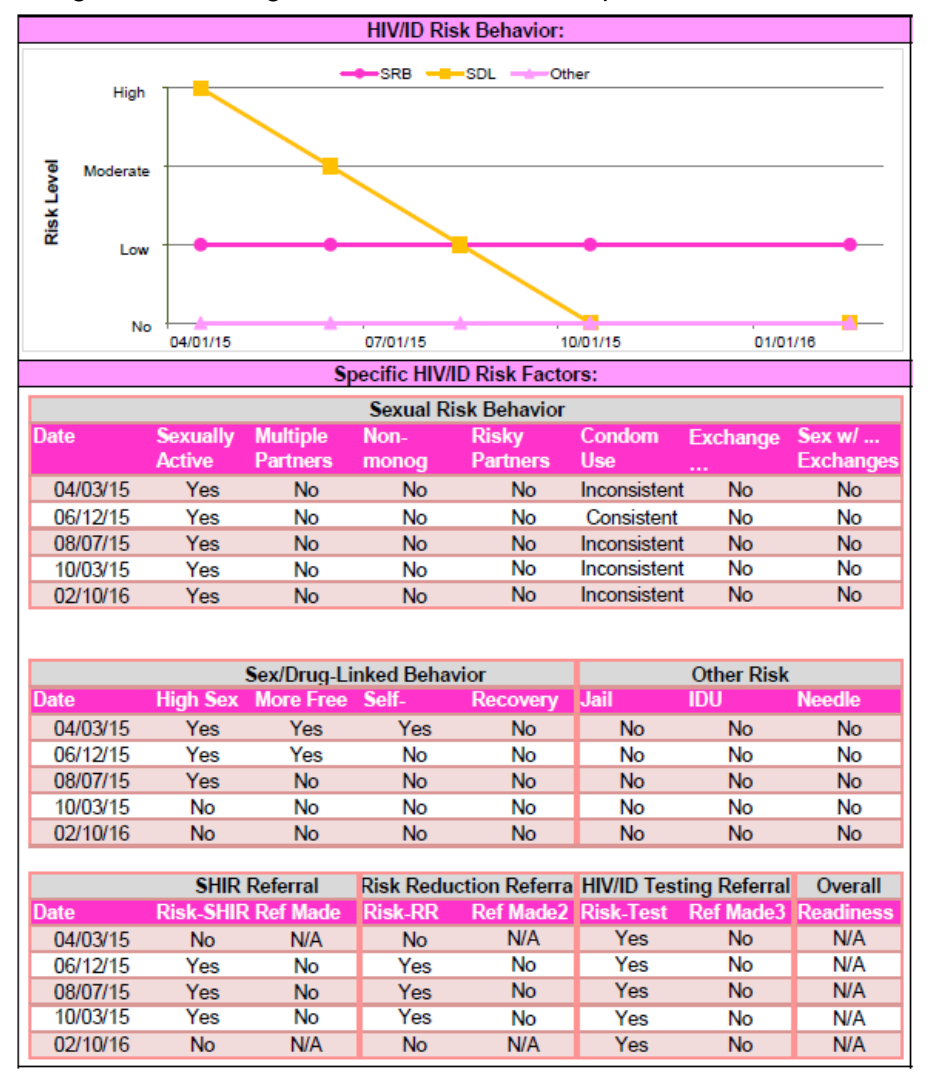

#### **HIV-ID Testing**

- Tables of HIV and other infectious disease testing history and status documented at each time point
- Table including HIV treatment engagement and adherence, if HIV-positive
- Tables of identified testing referral needs at each time point, with a list of specific tests needed. Also included is a table indicating referral needs for HIV treatment engagement or adherence support.
- □ Table including readiness to accept a referral for HIV/ID testing and/or treatment

|                                            |                 |                          | •              |                        |                        |                                       |  |
|--------------------------------------------|-----------------|--------------------------|----------------|------------------------|------------------------|---------------------------------------|--|
| HIV and Infectious Disease Testing History |                 |                          |                |                        |                        |                                       |  |
|                                            |                 |                          |                |                        |                        |                                       |  |
|                                            | Note Time since |                          |                |                        |                        |                                       |  |
| Date                                       | HIV Tested      | Time* Since<br>Last Test | Test<br>Status | Treatment<br>Engagment | Treatment<br>Adherence | last test refers to<br>time in years. |  |
| 04/03/15                                   | Yes             | 2.84                     | Negative       | N/A                    | N/A                    | Treatment                             |  |
| 06/12/15                                   | Yes             | 2.84                     | Negative       | N/A                    | N/A                    | Engagement and                        |  |
| 08/07/15                                   | Yes             | 3.18                     | Negative       | N/A                    | N/A                    | Adherence will be                     |  |
| 10/03/15                                   | Yes             | 3.18                     | Negative       | N/A                    | N/A                    | N/A if HIV Test                       |  |
| 02/10/16                                   | Yes             | 3.69                     | Negative       | N/A                    | N/A                    | Status is Negative                    |  |

| Infectious Disease Testing in Past 12 months |           |           |          |             |             |              |
|----------------------------------------------|-----------|-----------|----------|-------------|-------------|--------------|
| Date                                         | Gonorrhea | Chlamydia | Syphilis | Hepatitis C | Hepatitis B | Tuberculosis |
| 04/03/15                                     | Yes       | No        | No       | No          | No          | No           |
| 06/12/15                                     | Yes       | No        | No       | No          | No          | No           |
| 08/07/15                                     | Yes       | No        | No       | No          | No          | No           |
| 10/03/15                                     | Yes       | No        | No       | No          | No          | No           |
| 02/10/16                                     | Yes       | No        | No       | No          | No          | No           |
|                                              |           |           |          |             |             |              |

|                                               |           | March Daranat | Information D |             | Dereik      |              |  |
|-----------------------------------------------|-----------|---------------|---------------|-------------|-------------|--------------|--|
| Most Recent Infectious Disease Testing Result |           |               |               |             |             |              |  |
| Date                                          | Gonorrhea | Chlamydia     | Syphilis      | Hepatitis C | Hepatitis B | Tuberculosis |  |
| 04/03/15                                      | Negative  | Negative      | Negative      | Negative    | Negative    | Negative     |  |
| 06/12/15                                      | Negative  | Negative      | Negative      | Negative    | Negative    | Negative     |  |
| 08/07/15                                      | Negative  | Negative      | Negative      | Negative    | Negative    | Negative     |  |
| 10/03/15                                      | Negative  | Negative      | Negative      | Negative    | Negative    | Negative     |  |
| 02/10/16                                      | Negative  | Negative      | Negative      | Negative    | Negative    | Negative     |  |

| Date     | HIV Ref<br>Need? | HIV Referral<br>Made | ID* Ref<br>Need? | ID Referral<br>Made | Readiness* | *Note. Readiness<br>ratings are then |
|----------|------------------|----------------------|------------------|---------------------|------------|--------------------------------------|
| 04/03/15 | No               | N/A                  | Yes              | No                  | 5          | based on client's                    |
| 06/12/15 | No               | N/A                  | Yes              | No                  | 5          | any infectious                       |
| 08/07/15 | No               | N/A                  | Yes              | No                  | 5          | disease testing                      |
| 10/03/15 | No               | N/A                  | Yes              | No                  | 5          | (including HIV).                     |
| 02/10/16 | No               | N/A                  | Yes              | No                  | 5          |                                      |
|          |                  |                      |                  |                     |            |                                      |

| Specific Infectious Disease Testing Needed |           |           |          |             |             |              |  |
|--------------------------------------------|-----------|-----------|----------|-------------|-------------|--------------|--|
| Date                                       | Gonorrhea | Chlamydia | Syphilis | Hepatitis C | Hepatitis B | Tuberculosis |  |
| 04/03/15                                   | No        | No        | No       | No          | No          | No           |  |
| 06/12/15                                   | No        | No        | No       | No          | No          | No           |  |
| 08/07/15                                   | No        | No        | No       | No          | No          | No           |  |
| 10/03/15                                   | No        | No        | No       | No          | No          | No           |  |
| 02/10/16                                   | No        | No        | No       | No          | No          | No           |  |
|                                            |           |           |          |             |             |              |  |

#### Stigma (Optional Module)

□ Graphs of changes in stigma (mental health, substance use, HIV+, and MSM) across time, including cut-off scores. The Serious Mental Illness and Gambling modules do not produce separate tables displaying individual-level aggregate results. These are grouped with the mental health and substance abuse tables, respectively.

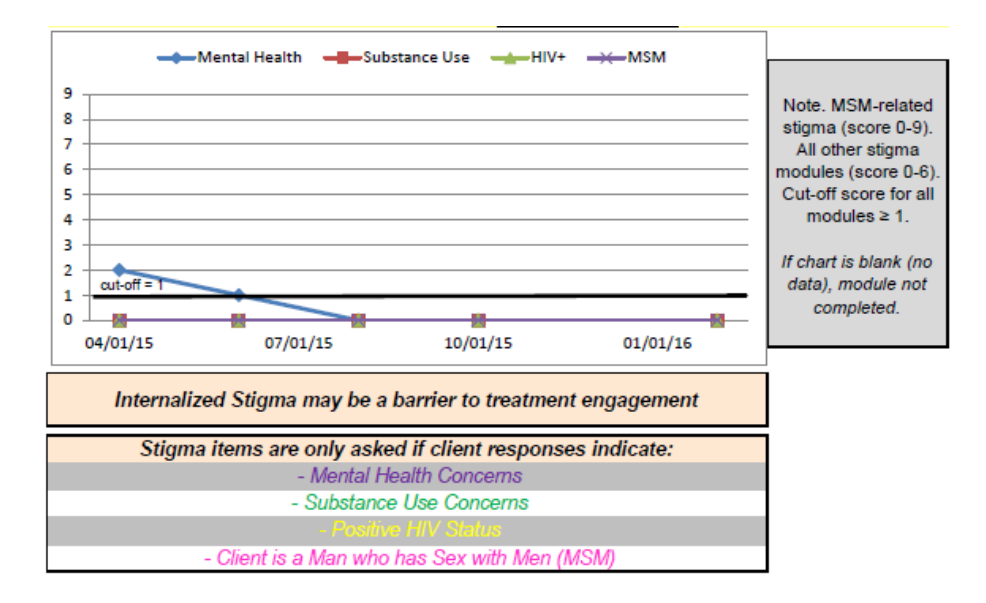